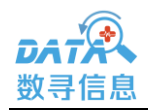

## 长沙数寻信息科技有限公司

——阿里云 ECS 数据恢复专用指南

## 方案一:提交云盘镜像(系统盘的数据丢失)

请按以下步骤创建快照,和共享镜像:

- 1、登录阿里云控制面板
- 2、记录生产机的可用区域(如:上海可用区 B)
- 3、为生产机的目标磁盘创建快照

创建快照参考: https://help.aliyun.com/document detail/25455.html

- 4、为快照创建共享镜像,将镜像共享给阿里云账号 ID: 1396262558025260。参考: <u>https://www.alibabacloud.com/help/zh/doc-detail/25463.htm</u>
- 5、通知数寻信息,我们将在十分钟内响应。

## 方案二: 自主搭建云恢复环境(非系统盘数据丢失):

请按以下步骤搭建恢复环境:

1、登录云控制面板,为业务 ECS 磁盘创建快照。命名为 dataunit-snap

参考: https://help.aliyun.com/document detail/25455.html

- 2、记下业务 ECS 的可用区域(如:上海可用区 B)
- 3、 创建 Windows 恢复机(按量付费):
  - a) 按量付费,与业务 ECS 相同的可用区域
  - b) 4核 CPU, 16G 内存, 外网 IP, 100Mbps 带宽(按量付费)
  - c) Windows2019 x64bit 中文, ESSD 系统盘, 要求容量比数据盘大 100-200GB
- 4、Windows恢复机创建成功并启动后,用快照 dataunit-snap 创建 ESSD 数据盘,命名为 dataunit-ssd:

用快照创建磁盘参考: https://help.aliyun.com/document\_detail/32317.html

5、 将数据盘 dataunit-ssd 挂载给 Windows:

挂载云盘参考: https://help.aliyun.com/document\_detail/25446.html

6、提供 windows 的外网 IP、登录用户名、登录密码(带特殊符号的复杂密码)给数寻信息, 我们将在十分钟内响应。